# iCent app registration steps

### Don't have an account? Follow the sign-up steps below:

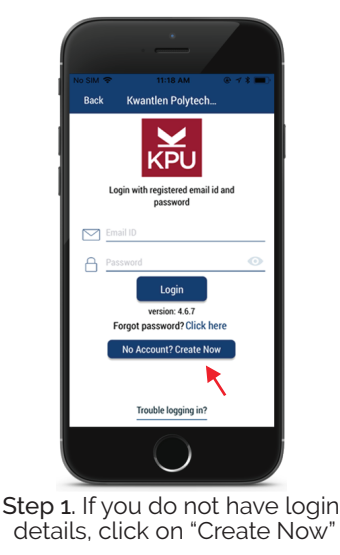

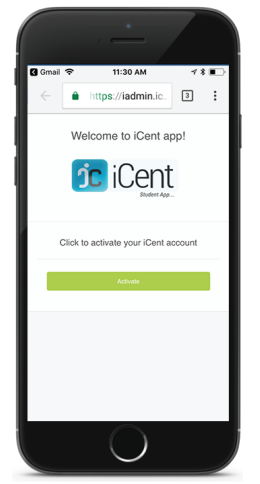

Step 3. An activation link will be sent to your email, click on "Activate"

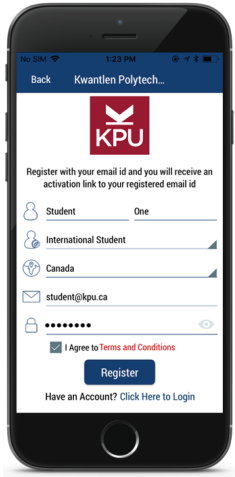

### Step 2. Register yourself with basic information

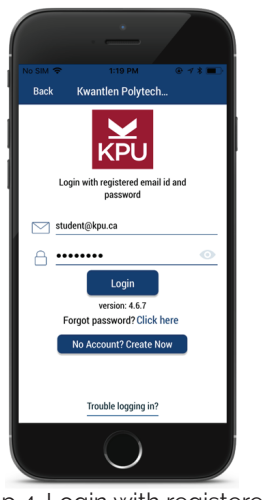

Step 4. Login with registered email & password

Should you have any questions, write an email to support@iCentapp.com

## iCent app login steps

#### Have an account? Follow the login steps below:

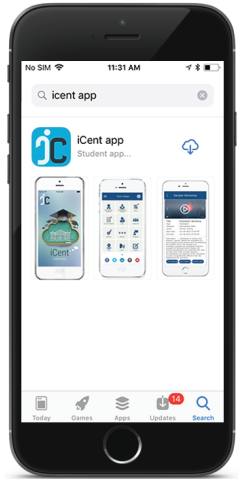

Step 1. Open Google Play or App Store, search for "iCent" & install the app

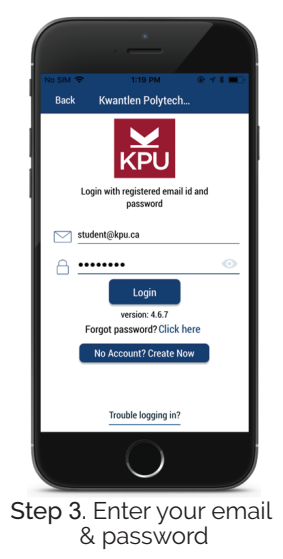

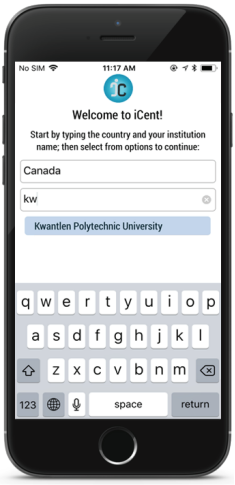

Step 2. Type country as "Canada" & institution name as "Kwantlen Polytechnic University"

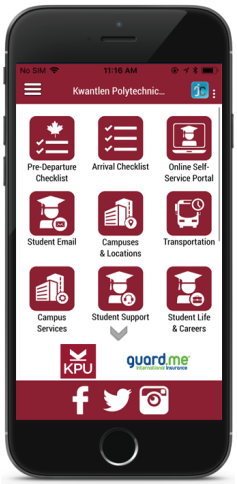

Kwantlen Polytechnic University dashboard

Should you have any questions, write an email to support@iCentapp.com